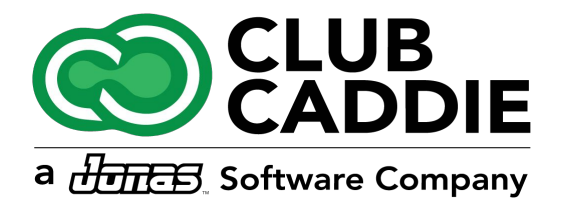

# **NEW FEATURES**

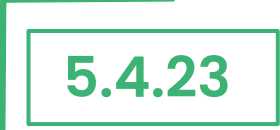

### Customer/Member

### PARTIAL REFUNDS FOR MEMBERSHIP CHARGE JOBS

#### **Navigation Steps:** Sales →Action→ Enter Refund Amount

### 

| 🛗 Mor     | nday , 13 Jan 2025 🕑 03:04 PM |                               |                                               | Switch Role           | 2                   | witch Course        |                  | 2 Sessic            | ns 占 2 Roun | ds 🔇 379,11 🕒         | ŝ                  | –<br>Nicole | е х<br>()) |
|-----------|-------------------------------|-------------------------------|-----------------------------------------------|-----------------------|---------------------|---------------------|------------------|---------------------|-------------|-----------------------|--------------------|-------------|------------|
| Bushwa    |                               | E REGISTER T                  | EE SHEET STARTE                               | R SHEET ACTIV         |                     | E MANAGER           | EVENTS           | ON DEMAND           | CUSTOMERS   | VOUCHERS SALE         | Z<br>S RB          | PORTS       | ţ          |
| Search w  | ith Order or Customer Details | Select a date                 | 14 Search                                     | Clear Search          |                     |                     |                  |                     |             |                       |                    |             |            |
| All Payn  | nent Methods * All Locations  | All Terminals     All Employe | es v                                          |                       |                     |                     |                  |                     | _           |                       |                    |             |            |
| Recent Or | rders                         |                               | Order Details                                 |                       |                     |                     |                  |                     |             |                       |                    |             |            |
| ORDER ID  | CREATED AT                    | ( NAME                        | Customer Name : Anu<br>Original Order Items : | abc                   | Order I             | D : 10848           |                  | Payment Type : ca   | MENTTYPE    | PAID AT               | STATUS             | PAYMENT S   | ACTIC      |
| 639745    | 13 Jan 2025, 2:12 PM          | Ci Bryce Chapman              | Item                                          | Cost                  | Tree Service        | Lovalty Item        | Staturs Refund   | Refund Tax          |             |                       | Active             | Pending     | :          |
| 639744    | 13 Jan 2025, 2:06 PM          | C: Nicole Chapman             | \$130 Mar                                     | ber Account Deporit   | -300 \$0.00 \$0.00  |                     | Amount<br>5-300  | \$0.00              |             |                       | Active             | Pending     | :          |
| 639743    | 13 Jan 2025, 2:01 PM          |                               | 5130 Mc                                       | her Arrent Derech     |                     |                     |                  |                     |             |                       | Active             | Pending     | :          |
| 639742    | 13 Jan 2025, 12:44 PM         | CI Stuart Proctor             | \$15.0 Wen                                    | iber Account Deposit  |                     |                     | 3 13.            |                     | mbership_id | 13 Jan 2025, 12:44 PM | Active             | Success     |            |
| 639741    | 13 Jan 2025, 12:37 PM         | CI Stuart Proctor             |                                               |                       |                     |                     |                  |                     | mbership_id | 13 Jan 2025, 12:37 PM | Active             | Success     | 1          |
| 639740    | 13 Jan 2025, 12:35 PM         | C1 Stuart Proctor             |                                               |                       |                     |                     |                  |                     |             |                       | Active             | Pending     | :          |
| 639739    | 13 Jan 2025, 12:34 PM         | C1 Stuart Proctor             |                                               |                       |                     |                     |                  |                     | h           | 13 Jan 2025, 12:34 PM | Active             | Success     | 1          |
| 639738    | 13 Jan 2025, 12:25 PM         |                               |                                               |                       |                     |                     | Total Items      | 1                   |             |                       | Active             | Pending     | ÷          |
| 639737    | 13 Jan 2025, 12:25 PM         |                               |                                               |                       |                     |                     | items Total Cost | \$ -3.00            |             |                       | Active             | Pending     |            |
| 639736    | 13 Jan 2025, 12:25 PM         |                               | Refund Details :                              |                       |                     |                     |                  |                     |             |                       | Active             | Pending     | 1          |
| 639735    | 13 Jan 2025, 12:25 PM         |                               | #Items Refund                                 | Refund Amount         | Refund Tax          | Refund Service Char | Loyalty Refund   | Total Refund Amount |             |                       | Active             | Pending     | 1          |
| 639734    | 13 Jan 2025, 12:24 PM         |                               | 0                                             | \$ 0.00               | \$ 0.00             | \$ 0.00             | 0.00             | \$ 0.00             |             |                       | Active             | Pending     | 1          |
| 639733    | 13 Jan 2025, 12:23 PM         |                               | Reason :                                      |                       |                     |                     |                  |                     |             |                       | Active             | Pending     | 1          |
| 639732    | 13 Jan 2025, 10:16 AM         | CI Stuart Proctor             | _                                             |                       |                     |                     |                  |                     | mbership_id | 13 Jan 2025, 10:16 AM | Active             | Success     | 1          |
| 639731    | 13 Jan 2025, 9:53 AM          |                               | Notes :                                       |                       |                     |                     |                  |                     |             |                       | Active             | Pending     | 1          |
| 639730    | 13 Jan 2025, 9:45 AM          | CI Adam Bailey                | Original Order 10847                          | Oct 22 2024 13 refund | d to member OrderID | 10847               |                  |                     | mbership_id | 13 Jan 2025, 9:46 AM  | Active             | Success     | 1          |
| 639729    | 13 Jan 2025, 9:44 AM          | C: Adam Bailey                | -                                             |                       | Refund              | Cancel              |                  |                     | mbership_id | 13 Jan 2025, 9:45 AM  | Active             | Success     | 1          |
| 639728    | 13 Jan 2025 7-19 AM           |                               | -                                             |                       |                     |                     | 00 <u>0</u>      | 00 000              |             |                       | Active             | Pending     |            |
| Total Pag | es : 1011   Page : 1          |                               |                                               |                       |                     |                     |                  |                     |             |                       |                    | Export All  |            |
| Powered b | y Club Caddie                 |                               |                                               |                       | Pro Shop            | ii                  |                  |                     |             | Chat   Knos           | vledge.Base   v 5. | 4.24.2@CC17 | 64 Bit     |

**Feature Explanation:** Users can now apply a partial refund to class billing. If a Class pays a total payment, users can now refund a portion of that amount.

### TAX-EXEMPT ITEMS IN EVENT BUILDER

**Navigation Steps:** Events  $\rightarrow$  Event Builder  $\rightarrow$  Menu/Add Ons  $\rightarrow$  Tax Exempt Drop Down

**Feature Explanation:** This new feature enhances flexibility in managing taxes for events by allowing specific items, such as alcohol, to be marked as tax-exempt while keeping the rest of the event charges taxable. A new dropdown box in the Menu and Add-Ons tabs of the Event Builder enables staff to designate items as tax-exempt.

|                               |                   | ACHMENTS       |               |            |          |          |           |                 |            |           |                                                           |   |                    |
|-------------------------------|-------------------|----------------|---------------|------------|----------|----------|-----------|-----------------|------------|-----------|-----------------------------------------------------------|---|--------------------|
| Event Details Venue Event Tir | neline Floor Plan | Menu           | Add Ons       | Instructio | ns Pay   | rment Ev | ent Notes | Ledgers         | Event Tra  | cking     |                                                           |   |                    |
| elect Sub-Department          | Category          | Item           | Timeline Item | Rate       | Quantity | SubTotal | Tax       | Service Fee Ame | ount Total | Service F | Fee Remark                                                |   | Act                |
|                               | Beverage Charge   | 5              |               |            |          |          |           |                 |            |           | Served 6:00pm to 9:00pm                                   |   |                    |
| elect Categories              |                   |                |               |            |          |          |           |                 |            |           | Well Liquors, House Wine,                                 |   |                    |
| •                             |                   |                |               |            |          |          |           |                 |            |           | Beer, House Champagne,                                    |   |                    |
| elect Item                    | Liquor: Banquet   | At The Well    | Beverages     | 21.00      | 175      | 3675.00  | 302.75    | 735.00          | 4712.75    | Yes       | Included at \$14.00++ per                                 |   | 08                 |
| ervice Type                   |                   |                |               |            |          |          |           |                 |            |           | \$7.00++ per person for                                   |   |                    |
| ,                             |                   |                |               |            |          |          |           |                 |            |           | each additional hour                                      |   |                    |
| meline Item                   |                   |                |               |            |          |          |           |                 |            |           | Served 6:00pm to<br>9:00pm, Available to Ages             |   |                    |
|                               |                   |                |               |            |          |          |           |                 |            |           | 4 to 20 Years Old Only<br>Sodas, Lemonade,                |   |                    |
| ate (unit)                    | Non-Alconolic     | Minors Package | Beverages     | 7.00       | 0        | 0.00     | 0.00      | 0.00            | 0.00       | Yes       | Sparkling Cider at \$3.00++<br>per person for first hour. |   | 00                 |
| hiantity                      | -                 |                |               |            |          |          |           |                 |            |           | \$2.00++ per person for<br>each additional hour           |   |                    |
| 0                             |                   |                |               |            |          |          |           |                 |            |           |                                                           |   | Total : \$ 4712.7  |
| otal Cost                     | Food Charges      |                |               |            |          |          |           |                 |            |           |                                                           |   |                    |
| 0                             |                   |                | Buffet        | 3825.0     | 0 1      | 3825.00  | 315.56    | 0.0             | 4140.56    | No        | Difference to Meet Event<br>Minimum, Total Based on       |   | 0 8                |
| ervice Fee Applicable         | YES OR N          | 0              |               |            |          |          |           |                 |            |           | Selections Chosen                                         |   |                    |
|                               | Room Charge       |                | _             |            |          | _        |           | _               | _          |           | _                                                         | _ | Total : \$ 4140.56 |
| ax Exempt                     | noom charge       |                |               |            |          |          |           |                 |            |           | \$11,000 Required Event                                   |   |                    |
|                               | Banquets          | Pavilion       | Pavilion      | 3500.0     | 0 1      | 3500.00  | 288.75    | 0.0             | 3788.75    | No        | Minimum, Event Total<br>Based on Selections and           |   | 0 8                |
| emarks                        |                   |                |               |            |          |          |           |                 |            |           | Guest Count Finalized 10<br>Days Before Event Date        |   |                    |
|                               |                   |                |               |            |          |          |           |                 |            |           | ervice Fee Amount: \$ 735.00                              |   |                    |
|                               |                   |                |               |            |          |          |           |                 |            |           |                                                           |   |                    |

### EXPORT CALENDAR IN CALENDAR VIEW

**Navigation Steps:** Events → Export Calendar View

**Feature Explanation:** You now have the option to export your calendar view! This feature includes all the details and makes it easy to print and share as needed.

| 🛗 Saturday , 11 Jan 2025  🕒   | <b>)</b> 10:56 A                         | м        |         |              | Switch Co                         | purse 📋 0 Sessions | 0 Rounds                        | <b>(\$)</b> 0.00  | ල ගු                     | –<br>Nicole         | •        |
|-------------------------------|------------------------------------------|----------|---------|--------------|-----------------------------------|--------------------|---------------------------------|-------------------|--------------------------|---------------------|----------|
| Club<br>Caddie                | REGISTER TEE SHEET STARTER SHEET         |          |         | ACTIVITIES   |                                   |                    | CUSTOMERS                       | VOUCHERS          | \$<br>###<br>SALES       | 1                   |          |
| Event Calendar                | EV                                       | ENT C    | ALENDAR | Export       | rt Calendar                       |                    | <ul> <li>Banquets(0)</li> </ul> | olf Outina(0) • G | olf League(1) • Activity | Outing(0) • Activit | v League |
| Online Events Banquet Manager | F                                        | A<br>TOI |         | Online Event | Banquets                          | Golf Outings       | Golf Lea                        | gue               | Activity Outing          | Activity League     |          |
| Golf Outing Manager           | SUNDAY<br>WY 29<br>0000<br>WY 11-0<br>05 |          | Y       | MONDAY<br>30 | TUESDAY<br>31<br>03:00 PM Tuesday | WEDNESDAY<br>01    | VEDNESDAY THURSDAY<br>D1 02     |                   | FRIDAY<br>D3             | SATURDAY<br>04      |          |
| Golf League Manager           |                                          |          |         | 05           | 07                                | 08                 | 09                              |                   | 10                       | 11                  |          |
| Activity League Manager       |                                          |          |         |              |                                   |                    | 05                              | 2                 | 10                       |                     |          |

For a detailed guide, visit our <u>Knowledge Base Article.</u>

| Event<br>Calendar         |                                                                    |                                                                  |                                      | Events for month<br>September 2024 |  |  |  |  |  |  |  |
|---------------------------|--------------------------------------------------------------------|------------------------------------------------------------------|--------------------------------------|------------------------------------|--|--|--|--|--|--|--|
| Ban                       | quets (22)                                                         | <ul> <li>Golf Outings (30)</li> </ul>                            | Golf Outings (30)     Golf Leag      |                                    |  |  |  |  |  |  |  |
|                           | Tuesday, Sep 03                                                    |                                                                  |                                      |                                    |  |  |  |  |  |  |  |
| 07:30 AM<br> <br>08:00 AM | Canyon Springs Wo<br>Customer:<br>Contact:                         | men                                                              |                                      | Golf Leagues                       |  |  |  |  |  |  |  |
| 08:00 AM<br> <br>11:10 AM | CSSMGA<br>Customer:<br>Contact:                                    |                                                                  |                                      | Golf Leagues                       |  |  |  |  |  |  |  |
| 08:00 AM<br> <br>11:00 AM | Texas Center for the<br>Customer: Alfonso C<br>Contact: alfonso.ch | <b>Judiciary</b><br>Charles<br>arles@co.gregg.tx.us,, 9037386949 | Venue<br>Golf Course, Dining<br>Room | Golf Outings                       |  |  |  |  |  |  |  |
|                           |                                                                    | Saturday, Sep 07                                                 |                                      |                                    |  |  |  |  |  |  |  |
| 10:30 AM<br> <br>11:30 AM | Hursh Outing<br>Customer: Trevor Hu<br>Contact: trevor.hurs        | irsh<br>h@gmail.com                                              |                                      | Golf Outings                       |  |  |  |  |  |  |  |
| 08:30 AM<br> <br>09:10 AM | Wallace Outing<br>Customer: Will Walla<br>Contact: wwallace4       | ace<br>428@gmail.com,, 3619444428                                |                                      | Golf Outings                       |  |  |  |  |  |  |  |
|                           |                                                                    | Monday, Sep 09                                                   |                                      |                                    |  |  |  |  |  |  |  |
| 08:00 AM<br> <br>08:50 AM | SAFD vs SAPD<br>Customer: Will Have<br>Contact: firetroll40@       | ns<br>)gmail.com,, 2103254499                                    | F Venue<br>Golf Course               | Golf Outings                       |  |  |  |  |  |  |  |
|                           |                                                                    | Tuesday, Sep 10                                                  |                                      |                                    |  |  |  |  |  |  |  |
| 07:30 AM<br> <br>08:00 AM | Canyon Springs Wo<br>Customer:<br>Contact:                         | men                                                              |                                      | Golf Leagues                       |  |  |  |  |  |  |  |
| 08:00 AM<br> <br>11:10 AM | CSSMGA<br>Customer:<br>Contact:                                    |                                                                  |                                      | Golf Leagues                       |  |  |  |  |  |  |  |
|                           |                                                                    | Wednesday, Sep 11                                                |                                      |                                    |  |  |  |  |  |  |  |
| 08:00 AM                  | BAMC Auxiliary                                                     |                                                                  | Venue                                |                                    |  |  |  |  |  |  |  |

Register

### **FIRE ICON**

Navigation Steps: Register 
Add items 
Click "Send" 
Fire Icon will appear

**Feature Explanation**: Quickly see which items have been sent to the Kitchen with a new visual indicator for streamlined order management. A fire icon automatically appears next to items once sent to the Kitchen/Bar.

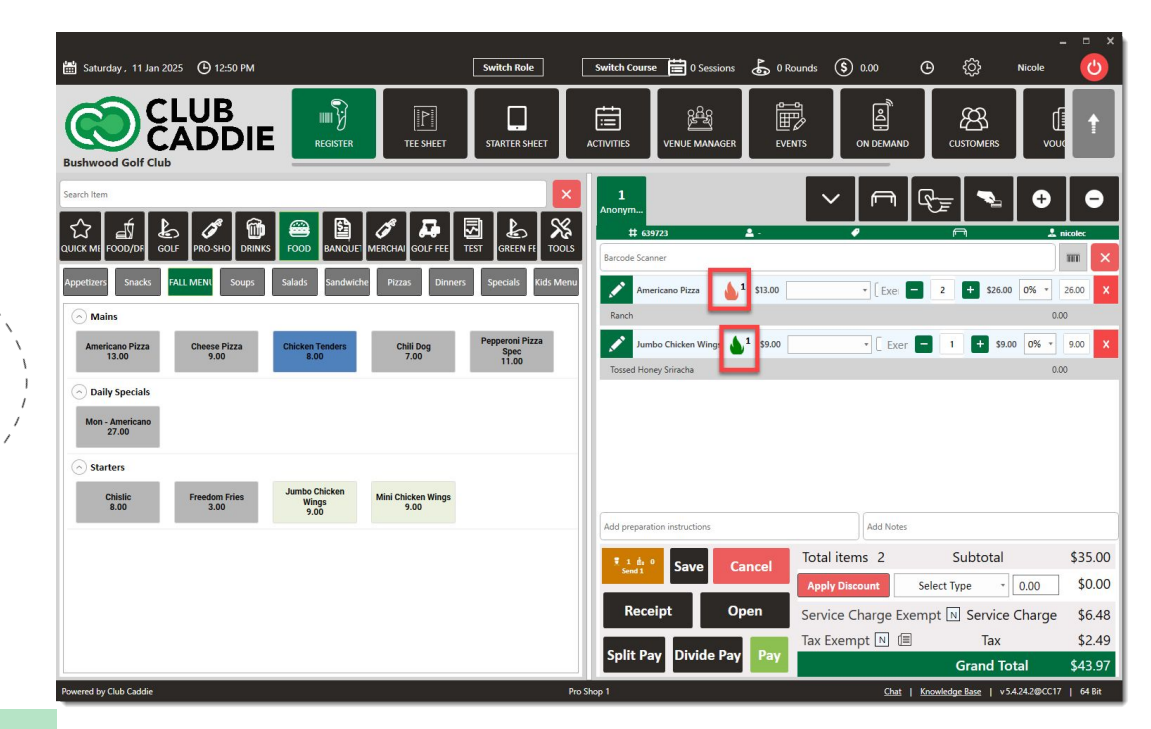

### **EVENT SERVICE TYPE REPORT**

**Navigation Steps:** Reports 

Events Service Report

**Feature explanation:** Access and analyze revenue by category with the new Event Service Type Report, providing detailed insights into event performance. This feature allows you to easily track revenue by service type, filter results by specific date ranges for precise reporting, and make better decisions with clear, categorized revenue data.

 $\checkmark$ 

 $\sim$ 

If report is not available for selection, you will need to turn on the permissions for this report in your Manage Roles settings.

Customize this report by adding "Service Types" options in the Event Settings Service Types. You will then see these options in the banquets manager via a drop-down menu (e.g., food, liquor, rental, cocktail hour), and those choices will feed into the report to create tailored columns, making it easy to see where your revenue is coming from across various event categories.

|                                          | EVENT CEDWICE TYPE REPORT  |                                                        |               |           |           |           |
|------------------------------------------|----------------------------|--------------------------------------------------------|---------------|-----------|-----------|-----------|
| Customer Loyalty Report                  | EVENT SERVICE ITTPE REPORT |                                                        |               |           |           |           |
|                                          | 10/1/2024 市創 12/31/2024    | 114 Custom •                                           | Search Search | Clear     |           |           |
| <b>ନ</b> ዋନ Customer Spend by Department | StartDate                  | Title                                                  | Alchohol      | Breakfast | Food      | Rentals   |
| Customer with Saved Card                 | 10-25-2024<br>12-24-2024   | Club Caddie Annual Banquet<br>December Christmas Event | \$800.00      | \$1200    | \$4199.50 | \$5240.00 |
| Daily Course Summary                     |                            |                                                        |               |           |           |           |
| Lockers Assigned Report                  |                            |                                                        |               |           |           |           |
| Discount Summary                         |                            |                                                        |               |           |           |           |
| Employee Drawer Report                   |                            |                                                        |               |           |           |           |
| Event Payments Report                    |                            |                                                        |               |           |           |           |
| Events Aging Report                      |                            |                                                        |               |           |           |           |
| Events Finalization Report               |                            |                                                        |               |           |           |           |
| General Ledger Report                    |                            |                                                        |               |           |           |           |
| Events Adjustment Report                 |                            |                                                        |               |           |           |           |
| Events Service Report                    |                            |                                                        |               |           |           |           |
| Event Tracking Report                    |                            |                                                        |               |           |           |           |
| GL Code Report                           | ▲ Total Pages :   Page : ▼ |                                                        |               |           |           |           |

Reports

### **EVENT CHARGE SUMMARY REPORT**

**Navigation Steps:** Reports 

Event Charge Summary Report

**Feature Explanation:** The Event Charge Summary Report helps you forecast and Analyze specific Event Types to understand demand trends, plan financial performance for upcoming periods, and forecast revenue by selecting a specific date range and reviewing charges for categories such as food, golf, banquets, and more.

| 🛗 Friday. 13 Dec 2024 🕒 09:04 AM       |                  |                           |               | Swit         | ch Course      |              | ii -          | ) Sessions | 0 Rounds (\$ | 0.00 O        | ŝ                | Dan 😃            |
|----------------------------------------|------------------|---------------------------|---------------|--------------|----------------|--------------|---------------|------------|--------------|---------------|------------------|------------------|
| Due 0.6 Testing                        | REGIST           | ER TEE SHEET              | STARTER SHEET |              |                |              | CN DEMAND     | CUSTOMERS  | VOUCHER      | s SALES       | REP              | Эктъ             |
| Dan Qx resulty                         | EVENT CHARGE     | SUMMARY                   |               |              |                |              |               |            |              |               |                  |                  |
| and Dashboard                          | •7               |                           | 66 (A.D. 000) | e z s e      |                | Count        | Provide Name  |            |              |               |                  |                  |
| Active Rates                           | EVENT START DATE | EVENT NAME EVENT TYPE     | ADD ON OMAGE  | MENU GIARGES | GOLFER CHARGES | SUB TOTAL    | SERVICE OWAGE | TAX        | EVENT OWNERS | TOTAL CHARGES | PAYMENTS RECEIV  | EE BALANCE DUE   |
| Activity Breakdown Report              | 25 Oct 2024      | Club Caddie Annus Banquet | \$ 6,239.50   | \$ 4,250.00  | \$ 0.00        | \$ 10,489.50 | \$ 850.00     | \$ 315.00  | \$ 121.88    | \$ 11,776.38  | \$ 5,000.00      | \$ 6,776.38      |
| Bagracks Assigned Report               |                  |                           |               |              |                |              |               |            |              |               |                  |                  |
| Cart Agreement Report                  |                  |                           |               |              |                |              |               |            |              |               |                  |                  |
| Activity Played Report                 |                  |                           |               |              |                |              |               |            |              |               |                  |                  |
| Activity Booking & Cancellation Report |                  |                           |               |              |                |              |               |            |              |               |                  |                  |
| Aging Report                           |                  |                           |               |              |                |              |               |            |              |               |                  |                  |
| Cash Payout Summary                    |                  |                           |               |              |                |              |               |            |              |               |                  |                  |
| Eo Charity Summary                     |                  |                           |               |              |                |              |               |            |              |               |                  |                  |
| Clock in Out Report                    |                  |                           |               |              |                |              |               |            |              |               |                  |                  |
| Comparative Sales Report               |                  |                           |               |              |                |              |               |            |              |               |                  |                  |
| Event Charge Summary Report            |                  |                           |               |              |                |              |               |            |              |               |                  |                  |
| Credit Voucher Reports                 |                  |                           |               |              |                |              |               |            |              |               |                  |                  |
| Customer Flags Report                  | Total Pages :    | Totals:                   | \$6,239.50    | \$4,250.00   | \$0.00         | \$10,489.50  | \$850.00      | \$315.00   | \$121.88     | \$11,776.38   | \$5,000.00       | \$6,776.38       |
| Powered by Club Caddie                 |                  |                           |               | Pro          | Shop - 1       |              |               |            |              | Chat   Know   | edge Base   v5A2 | 33@0C17   64 Bit |

#### Reports

### MANAGING PREPAID TEE TIME LIABILITIES

#### **Settings Steps:**

- 1. To turn on this setting: Settings  $\Box$  Tee Sheet Settings  $\Box$  Prepaid Tee Sheet Liability  $\Box$  Toggle On
- 2. Once toggled on, additional settings will populate: Settings 
  Tee Sheet
  Settings 
  Online Tee Time Settings 
  Will now display Flat Fee Deposit Per
  Player For online Bookings (\$) Enter \$ Amount 
  Save
- 3. Make Tee time Deposit Non Refundable  $\square$  Toggle **On** if desired
  - \*Manager Override requires a refund deposit through the sales module.

#### Journal Entry Steps Recognizing Liability and Revenue: <u>Recognizing Deposit Liability</u>

- 1. Settings 
  QuickBooks Integration 
  Journal Entry Setup Add Journal Entry
- Transaction Type = Tee Booking Liability Received
- <u>Credit</u> Account = Tee Time Deposit
- Memo = Tee Time Deposit (optional verbiage)

\*It is recommended to create new COAs for Journal Entry Mapping, but any existing ones can be applied.

Recognize Revenue from Liability to Revenue for No-Shows or Cancellations
1. Settings 
QuickBooks Integration 
Journal Entry

- Transaction Type = No Show Revenue
- <u>Credit</u> Account = No Show/Cancellation Revenue
- Memo = No Show/Cancellation Revenue (optional verbiage)

**Feature Explanation:** The new Prepaid Tee Time Liability feature allows facilities to require a flat fee deposit per player for online bookings, ensuring partial payment is collected upfront. This deposit can be configured as nonrefundable, streamlining revenue handling for no-shows or cancellations. Users will need to set up proper journal entries to allow the system to manage accounting entries and move deposits from liability to revenue when applicable. All entries will be reflected in the GL Code Report. Additionally, refund attempts on nonrefundable deposits are restricted and will be prompted with a manager override PIN, providing enhanced control over refunds.

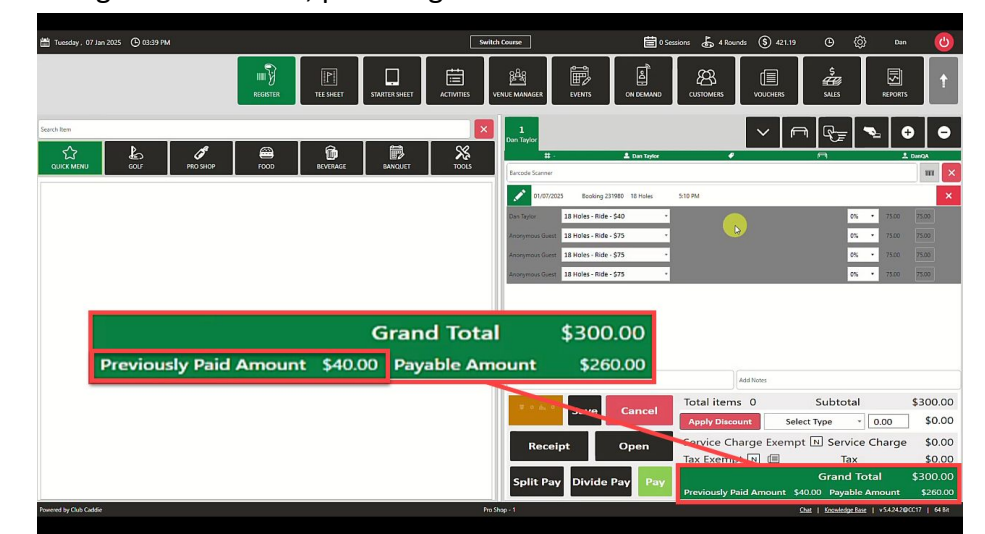

For a detailed guide, visit our <u>Knowledge Base Article.</u>

#### Settings

## MANAGING PREPAID TEE TIME LIABILITIES CONTINED

Tee Time Information SELECT HOLES 9 HOLES 18 HOLES 04:00 PM SELECT PLAYER Manager Override must be toggled on in PEAK RATE TYPE  $\checkmark$ Summary Managed Role to allow for non-refundable 18 Holes Rate \$75 Player Due Online \$40.00 18 Holes Rate \$75 refunds (IE rained out). \$350.00 \$300.00 Player 3 Due at Course \$260.00 18 Holes Rate \$75 Due at Cours \$260.00 If it is not appropriately mapped in the  $\checkmark$ Journal Entry, "Missing" will appear on the 🛗 Tuesday , 07 Jan 2025 🕒 03:41 PM - B GL Code Report. Dan QA Testing THE SHEET To apply the No-Show revenue, click a past tee Salit Reserve 1/7/2025 Add To Order  $\checkmark$ Checkin Front 🕑 Back time that did not show, select "No Show Notes Not Available View/Edit Send Confirmation Revenue" for a single or "No Show Revenue Copy 3 1:20 PM Add View Customer Profile All" to apply to all players in that time, and 🖞 Tuesday, 07 Jan 2025 🕒 03:41 PM Switch Course 💼 0 Sessions 👗 4 Rounds 🔇 721.19 🗿 💮 Dan nepeat 1:30 PM Add Cancel Þ prompt to generate the revenue. 1:40 PM Add No Show Revenue All len OA Testine 1:50 PM Add Issue Rainche GI CODE REPORT View Order 2:00 PM A55 12 Green by \* 1/7/2005 [14] N7.0025 TE Curtor Search 2:10 PM Add 4000 - Faul 2:20 PM Add Galf - Cart Feet 2100 - Carl Feet Gell - Ruble G 2000 - Green Fee 2:30 PM Add \$501.18 www.ents.blade.bv 1000 - Cowyting Joseph No Show Revenue 2:40 PM Add \$120.00 100 - Member Charp No Show Revenue All Alsing : Punchcard Sal 2:50 PM A55 C. Code Repor Collectedary The Time Deposits Received 2400 - Tee Time Depos For a detailed guide, visit our Knowledge Base Article. Tee Booking Deposits Applied 2400 - Tee Time Deposits \$40.00 Tee Time Deposits Received 2400 - Tee Time Deposit:

→ Ø S apimanager-cc17.clubcaddie.com/webapi/booking/gjfdaba

#### Settings

### PAYMENT TYPE OPTIONS CONFIGURATION

#### **Navigation Steps:** Settings $\rightarrow$ Register Settings $\rightarrow$ Payments Type Builder $\rightarrow$ Add

**Feature Explanation: Example:** The Payment Types Builder is a new feature that lets you customize payment options across all terminal locations. You can rename and organize options like Credit Card, Cash, Check, and Membership ID, and even integrate Custom Payments for added flexibility. Payment settings can be managed centrally at the course level, with the option to override them by location or individual terminal, giving you full control over how payments are handled.

| 🛗 Monday . 13 Jan 2025 🕒 02:44                             | PM Switch Rol                  | e Switch Course Inds (\$      | 379.11 🕑 💮                  | Nicole 😃               |
|------------------------------------------------------------|--------------------------------|-------------------------------|-----------------------------|------------------------|
| CLUB<br>CADD<br>Bushwood Golf Club                         | DIE REGISTER TEE SHEET         | STARTER SHEET                 |                             |                        |
| A & A     Manage roles     OnDe     OnDe     OnDe     OnDe | emand OnlineOrdering KDS Chari | ty Contribution Meal Course P | rinter Register Notes       | Payment Types Builder  |
| Payroll Center                                             | ayment Type Options            |                               |                             |                        |
| QuickBooksIntegration                                      | ı                              |                               |                             | ADD                    |
| DACK Date Managemen                                        | IDENTIFIERS                    | TITLE                         | DISPLAY ORDER               | ACTION                 |
| ngg/ KACK Kate Manageme                                    | membership_id                  | Membership Account Charge     | 0                           | ÷                      |
| Register Settings                                          | cardconnect                    | Credit Card Payment           | 1                           | ÷.                     |
|                                                            | cash                           | Cash                          | 2                           | 1                      |
| Tax Management                                             | check                          | Check                         | 3                           | ξi.                    |
| Tee Sheet Settings                                         | eventid                        | Event Charge                  | 4                           | ŝ i                    |
|                                                            | creditvoucher                  | Gift Card/Credit Book         | 5                           | 1                      |
| Terminal Management                                        | custom                         | Google Pay                    | 6                           | 1                      |
| Communication Center                                       | custom                         | Venmo                         | 7                           |                        |
| 문음<br>산enue Center                                         |                                |                               |                             |                        |
| Mobile App                                                 |                                |                               |                             |                        |
| Punchcard Type Center                                      |                                |                               |                             |                        |
| Powered by Club Caddie                                     |                                | Pro Shop 1                    | Chat   Knowledge Base   v 5 | 5.4.24.2@CC17   64 Bit |

For a detailed guide, visit our <u>Knowledge Base Article.</u>

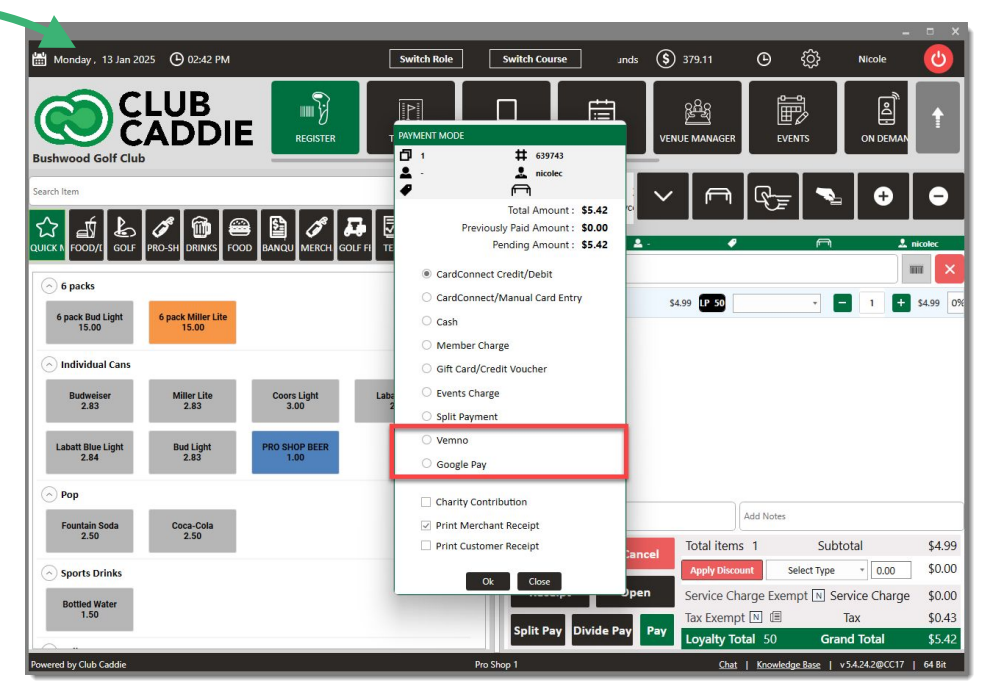